# 2017年单招报名操作步骤

我是电脑菜鸟,怎么网上报名呢?

报名之前,请你拿出一枝笔和1张纸或一个手机,以便自己记录自己 设定的密码。

第一步:打开电脑,确保电脑能够上网。

选网络 IE 浏览器

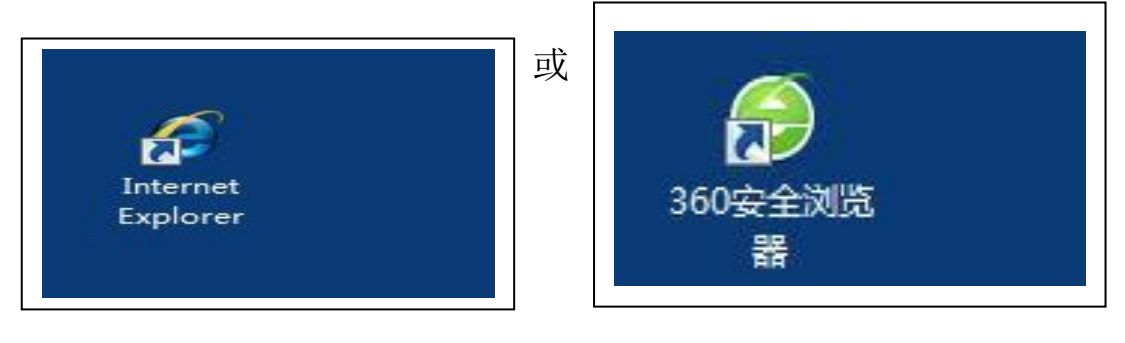

第二步:在 IE 浏览器地址栏输入: <u>http://www.cqfdcxy.com/zsxx/</u>

| 以職夫 🛛 🍰 🐑 携程旅游 🖉 | 2)建议网站 👻 2)网页快讯库 | 2) 自定义链接 2) 百度 2) 健康并<br>4% 入 445 1-1 | 毕生 🔊 东东南城 🙋 软件下载              |              |          |
|------------------|------------------|---------------------------------------|-------------------------------|--------------|----------|
|                  | CHONGQIN         | 1とア訳.土学だ<br>Ng Real estate College    | 怨生 <b>信</b> 息网 <mark>经</mark> |              |          |
|                  | 学校首页 部门首页        | 部门介绍 招生快讯 温馨提                         | 示 普通招生 单独招生 招生计划 招生计          | 简章 助学贷款 下载专区 | 招生<br>咨询 |

点击回车键

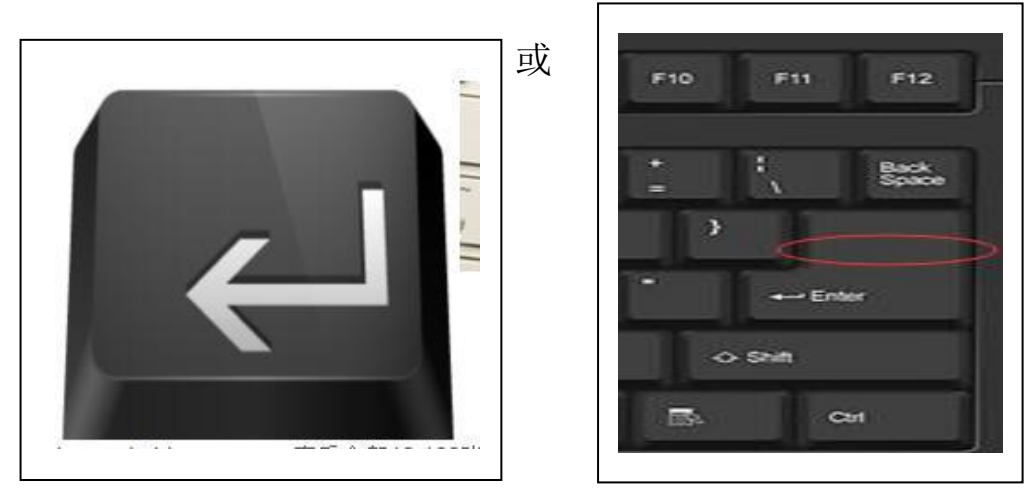

注: 或者输入 http://183.230.170.83

第三步:选择

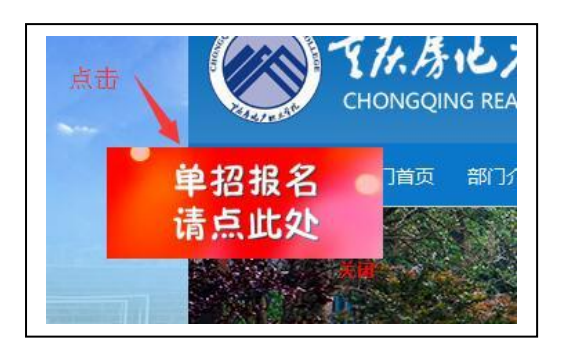

进入以下页面:

| 登 录 须 知                                                                                  | 考生注册  | 已注册考生登录 |
|------------------------------------------------------------------------------------------|-------|---------|
| 1. 报名时间2017年2月27日9时至3月2日17时<br>2. 首次登陆请先点击 "考生注册"<br>3. 填写 "姓名 身份证号 高考报名号"点击 "立<br>町년で?" | 姓名    | 姓名      |
| ₩/# 4<br>4. 修改密码后,退出系统。再选"已注册考生登<br>陆"登录:                                                | 身份证   | 身份证     |
| 5.492百间群: 377867986。<br>6.招考重庆微信公众号: zhaokaocg 小写,提供<br>10年单招告诉百题。                       | 高考报名号 | 高考报名号   |

第四步: 首次登陆请先点击"考生注册"

| 姓名    | 姓名    |  |
|-------|-------|--|
| 身份证   | 身份证   |  |
| 高考报名号 | 高考报名号 |  |
|       |       |  |

输 入:姓名

身份证号: 18 位

高考报名号: 1750\*\*\*\*\*\*\*\*(14位数字)

第五步: 点击"立即报名"

| 姓名        | 曹天宇                                    |
|-----------|----------------------------------------|
| 1.000,000 |                                        |
| 身份证       | c ···································· |
| 古老坦夕早     | 16500111153710                         |
| 61738C    | 10500111155710                         |
|           | V                                      |
|           | ■立即报名                                  |

第六步: 点击"确定"

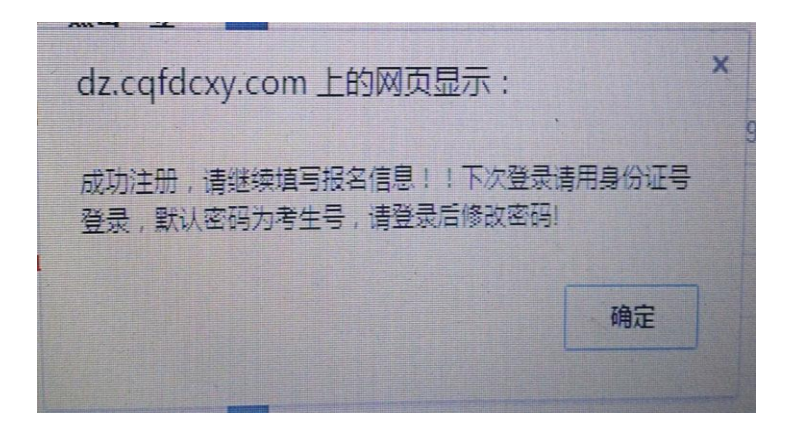

### 第七步:出现以下页面

| 💧 注意事项                                                                                                    | 高职单招报名系统                                                                                                    | * 3821//s<br>+11.21//s           |
|----------------------------------------------------------------------------------------------------|----------------------------------------------------------------------------------------------------|----------------------------------|
| <b>代</b><br>报前须知                                                                                                    | ●羰咖酮<br>报前须知                                                                                                    |                                  |
| 基础信息<br>(ぞ)<br>投考信息<br>デ<br>業費信息<br>加炭素信息<br>「<br>「<br>「<br>」<br>「<br>」<br>」<br>」<br>」<br>」<br>」<br>、<br>、<br>、<br>、<br>、<br>、<br>、<br>、<br>、<br>、<br>、<br>、<br>、 | <ol> <li>使用"已注册考生整示"签示打印准考证。</li> <li>2.秋校现已开通录取结果查询。</li> <li>3.若登录密码遗忘, 咨询电话: 023-61691899</li> <li>4.请考生到权坝场确认。</li> <li>金晶标: 13617622204 张书记</li> <li>成起答: 13983176068 高书记</li> <li>管理系: 136576496694 冯书记</li> <li>营销系: 15066929397 赵书记</li> <li>设备系: 13752981551 股书记</li> <li>环艺系: 13618381311 王书记</li> </ol> |                                  |
| 求取信息<br>〔◆<br>取消报考                                                                                                    | ◆我知道啦!                                                                                                    | 激活 Windows<br>转到"设置"以激活 Windows。 |

请点击右上角"安全退出"

| 💧 注意事项                    | 高职单招报名系统                                                                                                    | 安全混出                     |
|---------------------------|----------------------------------------------------------------------------------------------------|--------------------------|
| <b>₹</b> ↓<br>报前须知        | ●我相違啦 报前须知                                                                                                    |                          |
| 基础信息<br>で<br>扱考信息<br>激费信息 | 1.使用"已注册考生登录"登录打印准考证。<br>2.我校观已开通录取结果查询。<br>3.若登录密码遗忘,咨询电话: 023-61691899<br>4.请考生到校现场确认。<br>金融系: 13617622204 张书记<br>成控系: 1398376489 孙书记  | (                        |
| ▲<br>准考证信息<br>Ⅲ<br>成绩信息   | 研发系,18883176068 高书记<br>管理系:13657649694 / 冯书记<br>管销系:15086929397 赵书记<br>设备系:13752981551 股书记<br>环艺系:15856027625 石书记<br>建工系:13618381311 王书记 |                          |
| ② 录取信息                    | ● 我知道噫!                                                                                                    | W <b>S</b><br>£ Windows。 |

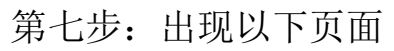

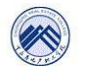

重庆房地产职业学院 -- 高职单招报名系统

| 登录须知                                                                                                    | 考生注册 已注册考生登录              |
|----------------------------------------------------------------------------------------------------|---------------------------|
| 1. 报名时词2017年2月27日9时至3月2日17时<br>2. 首次登陆清先点击"考生注册"<br>3. 填写"姓名 身份证号 高考报名号"点击"立<br>即报名"                                         | 身份证 用户名                   |
| <ol> <li>4. 修改密码后, 過出系续。再选"已注册考生登<br/>陆"登录。</li> <li>5. QQ咨询群: 377867986。</li> <li>6. 貂考重庆微信公众号: thacksoog 小写, 提供</li> </ol> | 密码 密码 (初始密码为考生号)          |
| 10年单招考试真題。                                                                                                    | 验证码 <u>验证</u> 码 5871      |
|                                                                                                    | 忘记密码<br>▲登录<br>激活 Windows |

### 选择"已注册考生登录"

| 登录须知                                       | 考生注册 已注册表生發素 | F       |
|--------------------------------------------|--------------|---------|
| 1. 报名时间2017年2月27日9时至3月2日17时                |              |         |
| 2. 首次登陆请先点击"考生注册"                          | 身份证 用户名      |         |
| 3.填写"姓名 身份证号 高考报名号"点击"立<br>mtr々"           |              |         |
| ₩/#4<br>4. 修改密码后,退出系统。再选"已注册考生登            |              |         |
| 击"登录。                                      | 密码 密码        |         |
| 5.00咨询群: 377867986。                        | (初始密码为考      | 生号)     |
| 6.招考重庆微信公众号: zhaokaocq 小写,提供<br>10年前初考试古题。 | 验证码 验证码      | F 9 7 1 |
| 04千千百万民兵运。                                 |              | 30/1    |

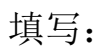

#### 

- 验证码: ####
- 第八步:点击"登录"
  - 💉 重庆房地产职业学院 -- 高职单招报名系统

| 登 录 须 知                       | 考生注册    | 已注册考生登录    |
|-------------------------------|---------|------------|
| 1. 报名时间2017年2月27日9时至3月2日17时   |         |            |
| 2. 首次登陆请先点击"考生注册"             | 身份证     |            |
| 3.填写"姓名 身份证号 高考报名号"点击"立       |         |            |
| 即报名"                          |         |            |
| 4. 修改密码后,退出系统。再选"已注册考生登       | 寧 码     |            |
| 陆"登录。                         |         |            |
| 5.99咨询群: 377867986。           |         | (初始密码为考生号) |
| 6. 招考重庆徽信公众号: zhaokaoog 小写,提供 | 10,1210 | [2074]     |
| 10年单招考试真题。                    | 短证的     | 3971 3971  |
|                               |         |            |
|                               |         |            |
|                               |         |            |
|                               | 忘记密码    | ▲登 录       |
|                               |         |            |

### 出现以下页面:点击"基础信息"

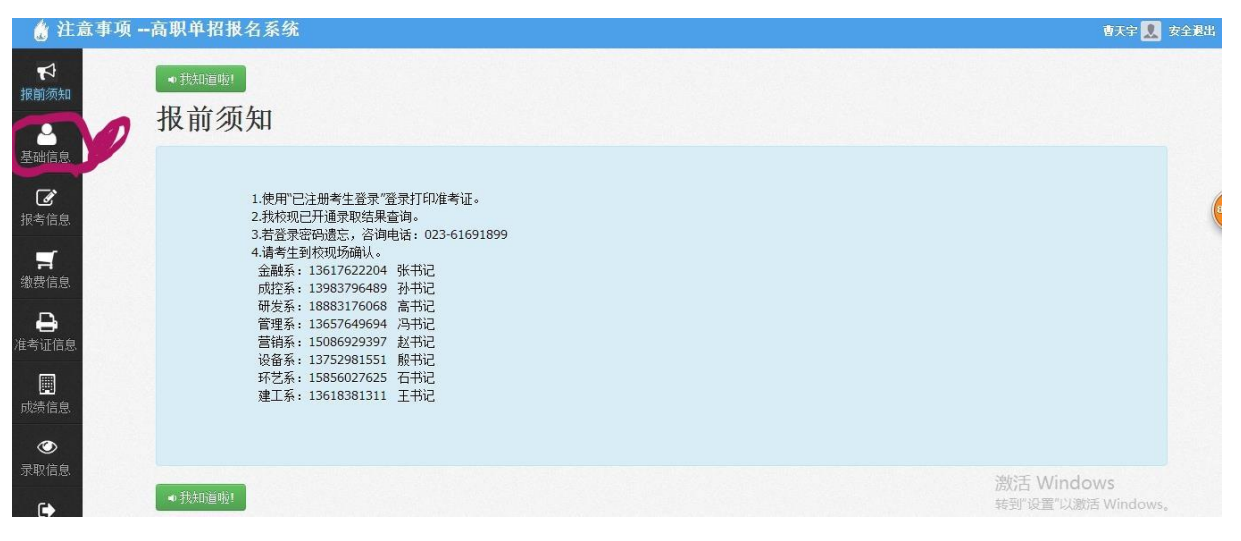

填写"基础信息"

| 姓名    | 曹天宇                |   |
|-------|--------------------|---|
| 身份证   | 500109199806287939 |   |
| 考生号   | 16500111153710     |   |
| 性别    | 男                  |   |
| 普高/职中 | 理科                 |   |
| 民族    | 汉族                 |   |
| 政治面貌  | 共青团员               | • |
| 省     | 重庆市                | • |
| 地区/市  | 巴南区                |   |

| 华八丁川                                        | 13651338401                                                                         |
|---------------------------------------------|-------------------------------------------------------------------------------------|
|                                             | (请务必填写正确的手机,以便密码的找回)                                                                |
| 家长电话                                        | 13789983452                                                                         |
| 通知书邮寄地址                                     | 巴南区鱼洞街道美女小区27-3                                                                     |
| 中学名称                                        | 大江中学                                                                                |
| 1,1,111                                     |                                                                                     |
| 密码信息(高职单招成绩)<br>密码                          | 2预录取结果查询仍使用该密码,请妥善保管!)                                                              |
| 密码信息(高职单招成绩)<br>密码<br>存"保存此栏。无需修改则不         | <b>3.预录取结果查询仍使用该密码,请妥善保管!)</b><br>明:默认密码为报名号,如需要修改请直接填写,并点击"<br>要填写。密码请使用6-16位字母数字等 |
| 密码信息(高职单招成绩)<br>密码<br>存"保存此栏。无需修改则不<br>重复密码 | <b>3.预录取结果查询仍使用该密码,请妥善保管!)</b><br>明:默认密码为报名号,如需要修改请直接填写,并点击"<br>要填写。密码请使用6-16位字母数字等 |

| 🖞 个人基本             | <b>卜信息</b> 高职单招报名》          | 系统                          |                               | 曹天宇 👤 安全趣出                       |
|--------------------|-----------------------------|-----------------------------|-------------------------------|----------------------------------|
| <b>大</b><br>服前须知   | 本人手机                        | ##########<br>(请务必填写正确的F    | ● 通过<br>=机,以便密码的找回)           | ,                                |
| <br>基础信息           | 家长电话                        | ##########                  | · 🕑 通过                        |                                  |
| Ø                  | 通知书邮寄地址                     | #########                   | 💽 通过                          |                                  |
| 很考信息               | 中学名称                        | ##########                  | 🥑 通过                          |                                  |
| 「」<br>数费信息         | 密码信息( <mark>高职单招成绩</mark> ) | 反預录取结果查询仍使                  | 用该密码,请妥善保管!)                  |                                  |
| <b>→</b><br>考证信息   | 密码                          |                             | _                             |                                  |
| <b>囲</b><br>成绩信息   | 说<br>存"保存此栏。无需修改则不          | 3明:默认密码为报名号<br>、要填写。密码请使用6- | ,如需要修改请直接填写,并点击"保<br>16位字母数字等 |                                  |
| ٢                  | 重复密码                        | 重复密码                        |                               |                                  |
| 录取信息<br><b>€</b> ◆ | 4                           | ▲保存                         |                               | 激活 Windows<br>转到"设置"以激活 Windows。 |

### 填写完成点击"报考信息"

| 。专业信息 尚          | 职里招报名系统     |              |   |      |   |      |        |   |       |                    | 朝天宇                     | 📕 安全退            | 出  |
|------------------|-------------|--------------|---|------|---|------|--------|---|-------|--------------------|-------------------------|------------------|----|
| <b>₽</b><br>报前须知 | A考生专业信息(必填) |              |   |      |   |      |        |   |       |                    |                         |                  |    |
| 基础信息             | 注意!         |              |   |      |   |      |        |   |       |                    |                         |                  |    |
|                  | 考点          | 重庆房地产职业学院    | • |      |   |      |        |   |       |                    |                         |                  | 1  |
| 报考信息             | 报考类别        | 普通文理类        | ¥ |      |   |      |        |   |       |                    |                         |                  | C  |
| <b>, ☆</b> 费信息   | 拟报专业        | 请选择          | • | (必选) |   |      |        |   |       |                    |                         |                  |    |
|                  | 拟报专业2       | 请选择          | • | (可选) |   |      |        |   |       |                    |                         |                  |    |
| 准考证信息            |             | ●不允许调配 ●允许调配 |   |      |   |      |        |   |       |                    |                         |                  |    |
| ■■<br>成绩信息       | A确认填报专业     |              |   |      |   |      |        |   |       |                    |                         |                  |    |
|                  |             |              |   |      |   |      |        |   |       |                    |                         |                  |    |
| •                |             |              |   |      |   |      |        |   |       | 激活 Wind<br>转到"设置"以 | <b>dows</b><br>激活 Windo | )WS <sub>o</sub> |    |
| <b>一</b> 今日特卖    |             |              |   |      | 4 | 今日直播 | 日 時屏浏览 | Ø | 約 加速器 | √下載 四              | 6 0 0                   | )) Q 100         | )% |

填写考点:重庆房地产职业学院

- 报考类别: ########
- 拟报专业1:######
- 拟报专业 2: #####

填写完成点击"确认填报专业"

| 🖉 २ ग              | 但心"同怀牛扣狄有尔兆 |              |        | 日本王 大王 大王 大王 大王 大王 大王 大王 大王 大王 大王 大王 大王 大王 |
|--------------------|-------------|--------------|--------|--------------------------------------------|
| <b>♥</b><br>报前须知   | A考生专业信息(必填) |              |        |                                            |
| 2 単本 単合 白          | 注意!         |              |        |                                            |
|                    | 考点          | 重庆房地产职业学院    | •      |                                            |
| 报考信息               | 报考类别        | 普通文理类        | T      |                                            |
| □ <b>□</b><br>缴费信息 | 拟报专业1       | 建筑设计         | ▼ (必选) |                                            |
|                    |             | 酒店管理(空乘与礼仪)  | ▼ (可选) |                                            |
| 開<br>成绩信息          | A确认填报专业     | ◎不允许调配 ●允许调配 |        |                                            |
| 录取信息<br>〔◆         |             |              |        | 激活 Windows<br>转到"设置"以激活 Windows,           |

## 第九步:点击"缴费信息"进入"确认缴费"

| 💧 缴费信息                                                                                                    | 高职单招报名系统                                       | 曹天宇 👤 安全避出                       |
|----------------------------------------------------------------------------------------------------|------------------------------------------------|----------------------------------|
| <ul> <li>₹</li> <li>₹</li> <li>3</li> </ul>                                                                                                    | 未缴费<br>你当期还未愿意请点击"意意"按钮进行纵飞 <mark>■确认缴费</mark> |                                  |
| <b>び</b><br>後考信息                                                                                                    |                                                |                                  |
| <b>,</b><br>敷费信息                                                                                                    |                                                |                                  |
| <b>●</b><br>考证信息                                                                                                    |                                                |                                  |
| <b>開</b><br>成绩信息                                                                                                    |                                                |                                  |
| ▼ ● ● < |                                                | 激活 Windows<br>转到"设置"以激活 Windows。 |

## 出现以下页面:点击"网上缴费"

|              |                                                                                                    | 8                       |                       |              |                    |           |              |          |         |                            |
|--------------|----------------------------------------------------------------------------------------------------|-------------------------|-----------------------|--------------|--------------------|-----------|--------------|----------|---------|----------------------------|
| 目前操作功能: 网上支付 |                                                                                                    |                         |                       |              |                    |           |              |          |         | ♀ 返回报名系统                   |
|              |                                                                                                    |                         |                       |              |                    |           |              |          |         |                            |
|              |                                                                                                    |                         | 考生号                   | 姓名           | 身份证                | 报考院校代码    | 报考院校名称       | 报名费      | 交费状态    |                            |
|              |                                                                                                    |                         | 16500111153710        | 曹天宇          | 500109199806287939 | 5041      | 重庆房地产职业学院    | 0.01     | 未交费     |                            |
|              |                                                                                                    |                         |                       |              | 网上3                | と费须知      |              |          |         |                            |
|              | 1.                                                                                                    | 网上交费前请考                 | 生认真阅读《网上交             | 書帮助》         | , 详细了解网上支付流程后再     | 明进行网上交费;  |              |          |         |                            |
|              | 2.                                                                                                    | 考生既可在网上                 | 报名截止时间前,完成            | 成网上交到        | 患,也可在规定时间内到指定      | 报名现场完成交费  | 确认;          |          |         |                            |
|              | 3. 网上交费必须是点击本页面的[网上交费]按钮完成交费,不能从本网站外部直接向本网站收款帐号付款,否则会造成无法正确及时更改交费状态;<br>4. 交费申请一旦提交,付款完成前,报名院校不能更改;若交费申请三小时内未完成付款,交费申请自动作废;交费申请作废后报名院校仍保留且可更改; |                         |                       |              |                    |           |              |          |         |                            |
|              |                                                                                                    |                         |                       |              |                    |           |              |          |         |                            |
|              | 5.                                                                                                    | 交费成功后,请                 | 极时返回报名系统或             | <b>新新学</b> 者 | 8名系统,认真检查确认交费      | 状态是否已正确无  | 误。           |          |         |                            |
|              | 6.                                                                                                    | 交费成功后, 向                | <b>报院校禁止更改</b> 1,7    |              | 参加考试,所交费用不         | 予退还;      |              |          |         |                            |
|              | 7.                                                                                                    | 若报考院校正确                 | 无误,不再更改,这             | M            | 交费 按纸              |           |              |          |         |                            |
|              | 8.                                                                                                    | 网上支付平台报<br>12:00,13:00- | 5术服务电话:支付宝<br>17:30)。 | 057-         | 24小时)              | ,网上支付系统技> | 长咨询电话:重庆 023 | 3-654162 | 54(上班时间 | 3:9:00-                    |
|              | 9.                                                                                                    | 本次所有单独招                 | 出生院校网上交费共用-           | 一个收款         | 长号(在支付宝收银台显示如)     | 图所示),为避免资 | 解特此说明!       |          |         |                            |
|              |                                                                                                    | 🛛 💱 支付宝 - 🛛             | 刚上支付 安 ×              |              |                    |           |              |          |         |                            |
|              |                                                                                                    |                         |                       |              |                    |           |              | 你好,      | 欢迎使用支付  | <sup>宝付款</sup> : 常见问题 dows |
|              |                                                                                                    | 支付ら                     | ■<br>■                | +            | 的财相关信息显不正确         | 1.1       |              |          |         | 转到"设置"以激活 Windows。         |

### 点击"确定"

|                         | Notice and                  |         | No. 784 ANDRO                                                                                                    |         |                 |             | -         | International Action of the |           |           |
|-------------------------|-----------------------------|---------|----------------------------------------------------------------------------------------------------|---------|-----------------|-------------|-----------|-----------------------------|-----------|-----------|
|                         | 考生号                         | 姓名      | 身份证                                                                                                    |         | 报考院校代码          | 报考院校名称      | 报名费       | 交費状态                        |           |           |
|                         | 16500111153710              | 曹天宇     |                                                                                                    | ,9      | 5041            | 重庆房地产职业学院   | 0.01      | 未交费                         |           |           |
|                         |                             | 来自网了    | 页的消息                                                                                                    |         |                 | ×           | <         |                             |           |           |
|                         |                             |         |                                                                                                    |         |                 |             |           |                             |           |           |
| 网上交费前请考                 | 生认真阅读《网上交表                  | 6       | 1、对《网上交费                                                                                                    | 帮助》本人   | (已认真阅读,并自愿      | 选择网上支付;     |           |                             |           |           |
| 考生既可在网上                 | 报名截止时间前,完成                  |         | 2、本次交费金额                                                                                                    | : 100元; |                 |             | EXT T     | 和时间为大部分                     | e.        |           |
| 网上交费必须走                 | 点面本贝图的[网工交                  | 78      |                                                                                                    |         |                 |             |           |                             | an make   |           |
| 大安中间 旦促 衣弗成功后 法         | 2、,17家元成制,12日<br>及时近回据名圣统武士 | 12      | <ol> <li>3、父援正単号:20<br/>询之用;</li> </ol>                                                                                                    | 1702181 | 341123934055,请4 | - 心따在半亏,以留意 | BIT FUQUE | личнихилжен                 | 19丈以,     |           |
| 交费成功后,所                 | 报院校禁止更改!无论                  | M       |                                                                                                    | - 1 -   |                 |             |           |                             |           |           |
|                         |                             |         | 4、定申强交后,                                                                                                    | 三小时内录   | F完成付款,日动作发      | ;           |           |                             |           |           |
| 右报考院校正确                 | た戻, 个 冉 更 改 , 请 烏           | Re      | 你确认要进行网上                                                                                                    | 交费吗?    |                 |             |           |                             |           |           |
| 网上支付半台技<br>12:00.13:00- | 不服穷电话:支付宝<br>17:30)。        | 4       |                                                                                                    |         |                 |             | 54162     | 154(上对时间:9)                 | 00-       |           |
| 本次所有单独招                 | 生院校网上交费共用一                  | -       |                                                                                                    |         |                 |             |           |                             |           |           |
| 交付宝 - 网                 | 上支付 安 X                     |         |                                                                                                    |         | 建造              | 取消          |           |                             |           |           |
|                         |                             |         |                                                                                                    | -       |                 |             | 你好,       | 欢迎使用支付宝付款                   | ! 常见问题    |           |
|                         | -                           |         |                                                                                                    |         |                 |             | 8 1999 A  |                             | /         |           |
| 支付于                     | 收银台 讨                       | 认真相     | 该对相关信息是                                                                                                    | 否正列     | <u> </u>        | 艺工会侍田业山     | 6 48 4    | 诗与土汉田                       |           |           |
|                         |                             | A       |                                                                                                    |         |                 | 石小云水川山      | LIND,     | 四点百达王:                      |           |           |
| 正在使用即                   | 时至哪交易[2] 交易将                | 7218759 | 分钟后关闭,诸乃时位                                                                                                    | †款!     | + 1             | 与近端的一体用言    | 町 动 和     | 收拾子 林山                      | 激活 Wind   | lows      |
|                         |                             |         | A REAL PROPERTY AND A REAL PROPERTY AND A REAL |         | 10              | 【收页统一使用尚    | 小平伯       | 收成刀, 将此                     | "以事"设置"以事 | 敷活 Windov |

登陆支付宝缴费

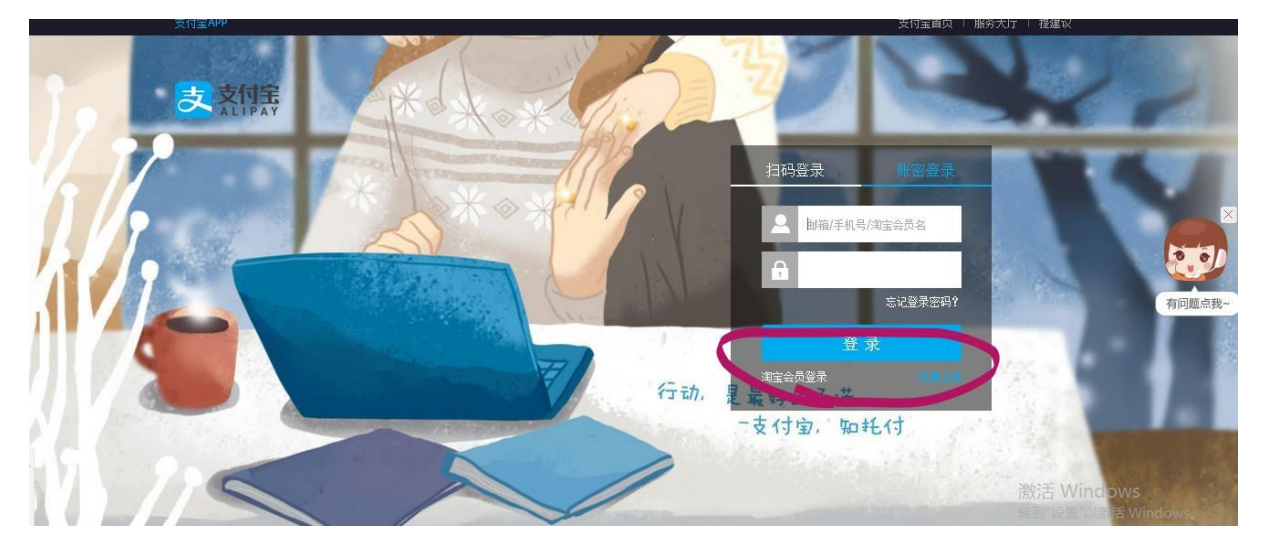

如果电脑没有安装"支付宝"程序将出现以下页面,请点击安装"支付宝"或者在 已安装好"支付宝"的电脑上继续完成缴费;若没有支付宝账号的同学可向同学(朋友) 借用,或者请同学帮忙付费 100 元。完成支付(完成报名交费 100 元)。

| 大付宝                              |                                                         | <u>n± !</u>                                  | 支付宝   快乐积分   帮助中心   输入您的问题<br>您好,请 注册 或 登录   信任计划   ( | ● 搜索 <mark>送院分</mark><br>● 立即充值 |    |
|----------------------------------|---------------------------------------------------------|----------------------------------------------|-------------------------------------------------------|---------------------------------|----|
| 调试错误,请回到i<br>错误代码 HAS_NO_PRIVILE | <mark>青求来源地、重新发起请</mark><br>〕 360安全浏览器                  | <del>花。</del> ×                              |                                                       |                                 |    |
| · 说明:如果您不是因为<br>问题没解决? ①搜        | 360网银无忧 是否安装 "支付宝" 安全控件,以便                              | Mipay.com<br>网上交易?                           | 可站集成接口的错误。                                            |                                 | 83 |
| 关于支付5                            | 安装前,无法输入密码<br>账号 2000 000 000 000 000 000 000 000 000 0 | 安装后,即可输入密码<br>账号 9995 30 395 39<br>密码 ****** | <u>About Alipay</u>                                   |                                 |    |
|                                  | Ţ<br>Ţ                                                  | 取消                                           | <u>}</u>                                              |                                 |    |

激活 Windows 转到"设置"以激活 Windows。 安装好支付宝进入支付页面"登陆"支付宝缴费。如下图:

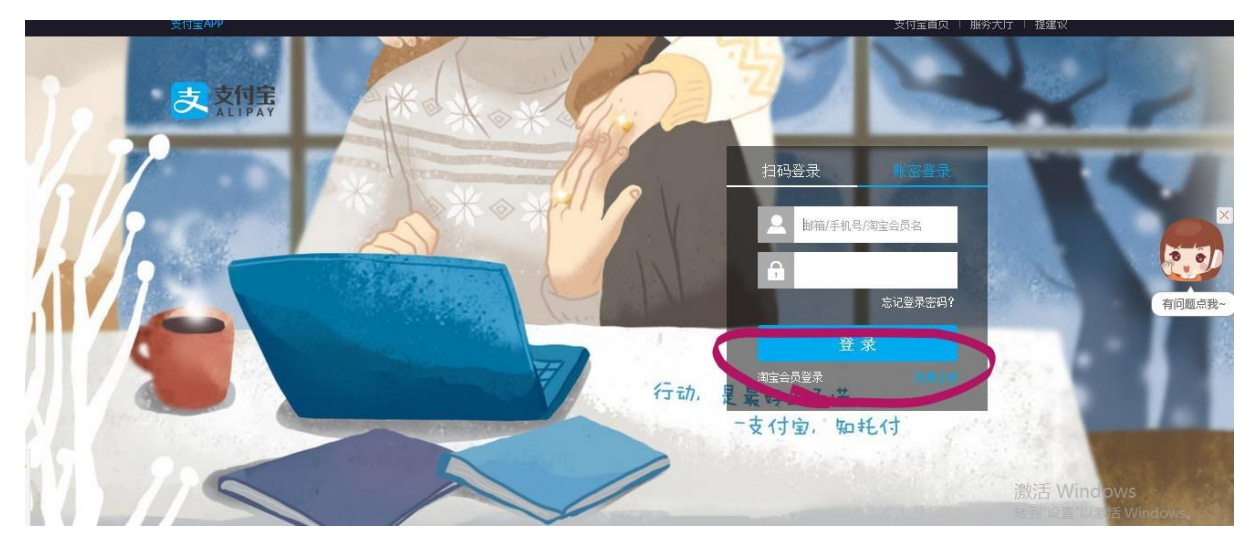

点击"安全退出"完成报名。